### U.S. ROADSIDE ASSISTANCE FOR COMPLIMENTARY HELP, CALL 1-800-241-3673

Quick access to the information below will get help to you faster. Know your vehicle's mileage and specific location.

### NAME

### VIN

Roadside Assistance services are available from the warranty start date and last for 5 years or 60,000 miles, whichever comes first.

### **CANADA ROADSIDE ASSISTANCE**

| Ν | Α | N | Λ | E |
|---|---|---|---|---|
|   |   |   |   |   |

VIN

See Warranty Guide for complete details.

Download the Sykes4Ford Roadside Assistance App for access to your roadside assistance services.

Ford Motor Company reserves the right to modify or discontinue Roadside Assistance at any time. Certain restrictions apply to Roadside Assistance benefits.

For further details, call 1-800-241-3673 (United States) 1-800-665-2006 (Canada)

### **ROADSIDE ASSISTANCE**

### FLAT TIRES

It does seem that today nobody gets a flat tire, but what if you did? Roadside Assistance will change your tire for you. Tire change service requires the customer to have a usable spare tire.

### DEAD BATTERIES

Sure, even a good battery can go dead for one reason or another. Roadside Assistance will give your vehicle the iump-start it needs.

### LOCK OUTS

It's embarrassing, but it happens. We'll get you back in. fast... and it's free. Key replacement cost is the customer's responsibility.

### TOWING

Your car's not working... and you don't know why. Just make the call and we'll be there. Warranty Towing, Non-warranty Towing and Collision Towing are available.

### FUEL DELIVERY

You ran out of gas with no fuel station in sight. We'll bring the gas to you FREE. Limited to two. no-charge occurrences within a 12-month period. For the amount provided, please see your Owner's Manual

### TRAILERS

If your vehicle requires towing while hauling a trailer. Roadside Assistance provides coverage for towing up to a maximum per event. Please see vour Owner's Manual for details.

### WINCH OUT

If you should get stuck, we'll pull you out (limited to events occurring within 100 feet (30 m) of a paved/county-maintained surface). Does not include winch out from standing water (recoveries).

to replace your vehicle Owner's Manual. concerning the features of your vehicle, as well as important safety warnings designed to help reduce the risk of injury to you and your passengers. Please read your entire Owner's Manual carefully as you begin learning about your new vehicle and refer to arise. All information contained in this Ouick Reference Guide was accurate at the time of duplication. We reserve the right to change features, operation and/or functionality of any vehicle specification at any time. Your Ford dealer is the best source for the most current information. For detailed operating and safety information. please consult your Owner's Manual.

### WARNING

Driving while distracted can result in loss of vehicle control, crash and injury. We strongly recommend that you use extreme caution when using any device that may take your focus off the road. Your primary responsibility is the safe operation of your vehicle. We recommend against the use of any handheld device while driving and encourage the use of voice-operated systems when possible. Make sure you are aware of all applicable local laws that may affect the use of electronic devices while driving.

### LEARN MORE ABOUT YOUR NEW VEHICLE

Scan the country-appropriate OR code with your smartphone (make sure you have a scanner app installed) and you can access even more information about your vehicle.

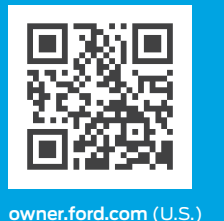

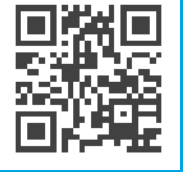

ford.ca (Canada)

### UNITED STATES Ford Customer Relationship Center 1-800-392-3673 (FORD) (TDD for the hearing impaired: 1-800-232-5952)

owner.ford.com 🔰 @FordService

#### CANADA

Ford Customer Relationship Centre 1-800-565-3673 (FORD) (TDD for the hearing impaired: 1-888-658-6805)

ford.ca

**OFordServiceCA** 

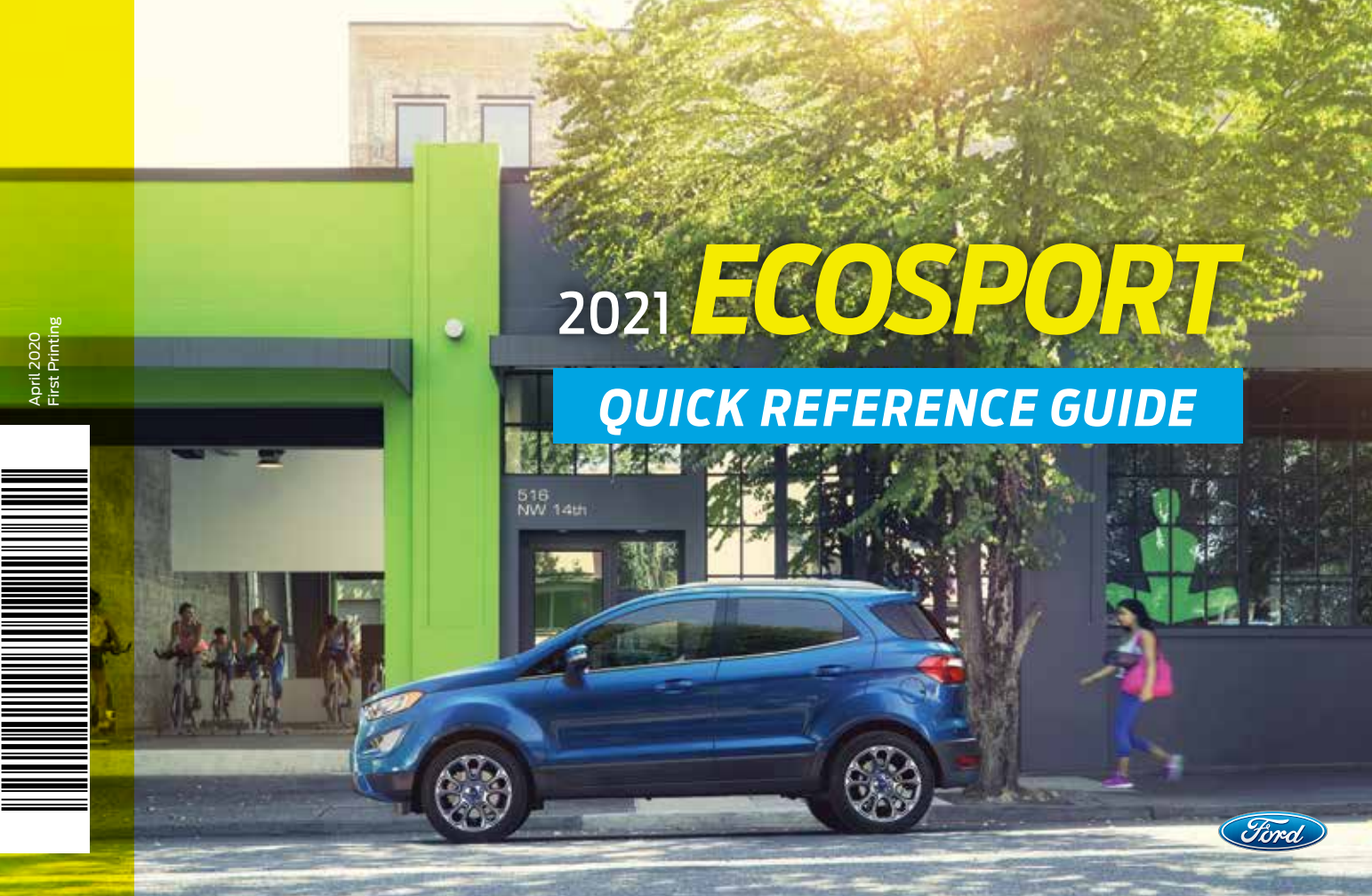

# COMMONLY USED VOICE COMMANDS

Press the voice button  $\sqrt[6]{2}$  on the steering whee and then say:

### General

- Cancel
  Help
- Main Menu<sup>1</sup>
- List of Commands

#### Audio

- AM <frequency number>
- FM <frequency number>
- Bluetooth Audio
- USB

### Navigation <sup>1,2</sup> Find an Address

- Find POI
- Destination Home
   Destination Previous
- DestinationCancel Route
- Show Route
  Repeat Instruction

#### Phone

- Pair Phone
- Call <contact name>
- Call <contact name> at <location><sup>1</sup>
- Dial <number>

### SiriusXM Traffic and

- Travel Link 1, 2, 3
- Show Traffic
- Show Weather Map
- Show Fuel Prices
- Show 5-Day Forecast

#### Apps

- Mobile Apps
- List Apps
- Find Apps
- <Application Name> Help

#### <sup>1</sup> only available with SYNC 3

#### <sup>2</sup> if equipped

<sup>3</sup> SiriusXM may not be available in all markets. Activation and a subscription are required.

Some services may not be available in your area. Refer to the *SYNC 3* chapter in your *Owner's Manual*, visit the website or call the toll-free number for more information.

For U.S. customers: Visit owner.ford.com or call 1-800-392-3673.

For Canadian customers: Visit syncmyride.ca or call 1-800-565-3673.

# **TABLE OF CONTENTS**

| Instrument Panel      | 4 – 5   |
|-----------------------|---------|
| SYNC                  | 6-7     |
| SYNC 3                | 8 – 10  |
| Convenience           | 11 – 12 |
| Function              | 13 — 17 |
| Essential Information | 18 – 19 |

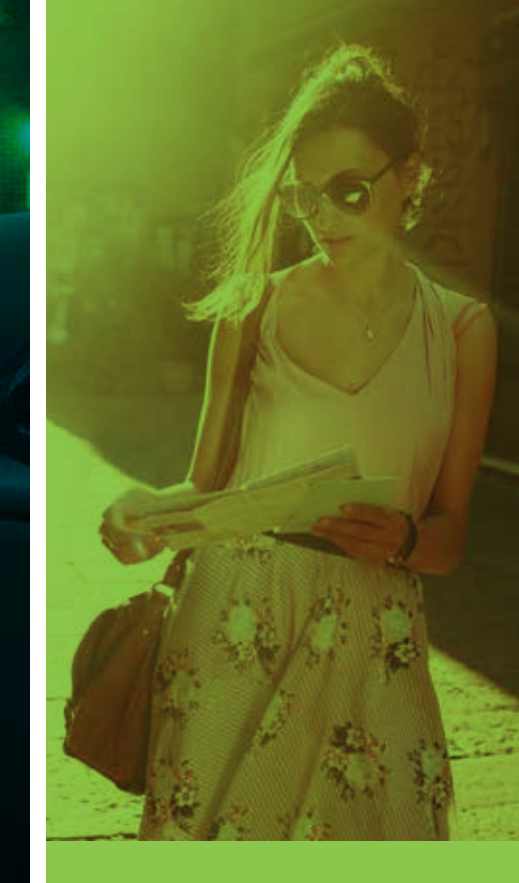

### 1 CRUISE CONTROL\*

To Set Your Cruise Control Speed

- A. Press and release the cruise control button. 🏹
- B. Drive to your preferred speed.
- C. Press and release SET + or SET , then take your foot off the accelerator.

To cancel the set speed, press and release CAN or tap the brake pedal. To switch off, press OFF or switch the ignition off.

# **2** SERVICE ENGINE SOON LIGHT

Lights briefly when you switch on the ignition. If it remains on or is flashing after you start the engine, the On-Board Diagnostics (OBD-II) system has detected a problem. Drive in a moderate fashion and contact your authorized dealer as soon as possible.

## 3 > INFORMATION DISPLAY

Provides information about various systems on your vehicle. Use the steering wheel controls located on the steering wheel to choose and confirm settings and messages. Refer to the *Information Displays* chapter in your *Owner's Manual* for more information.

## 4 ADJUSTABLE STEERING COLUMN

Unlock the steering wheel by pulling the lever down. Adjust the wheel to the desired position (in, out, up and down). Push the lever back up to lock the steering wheel in place.

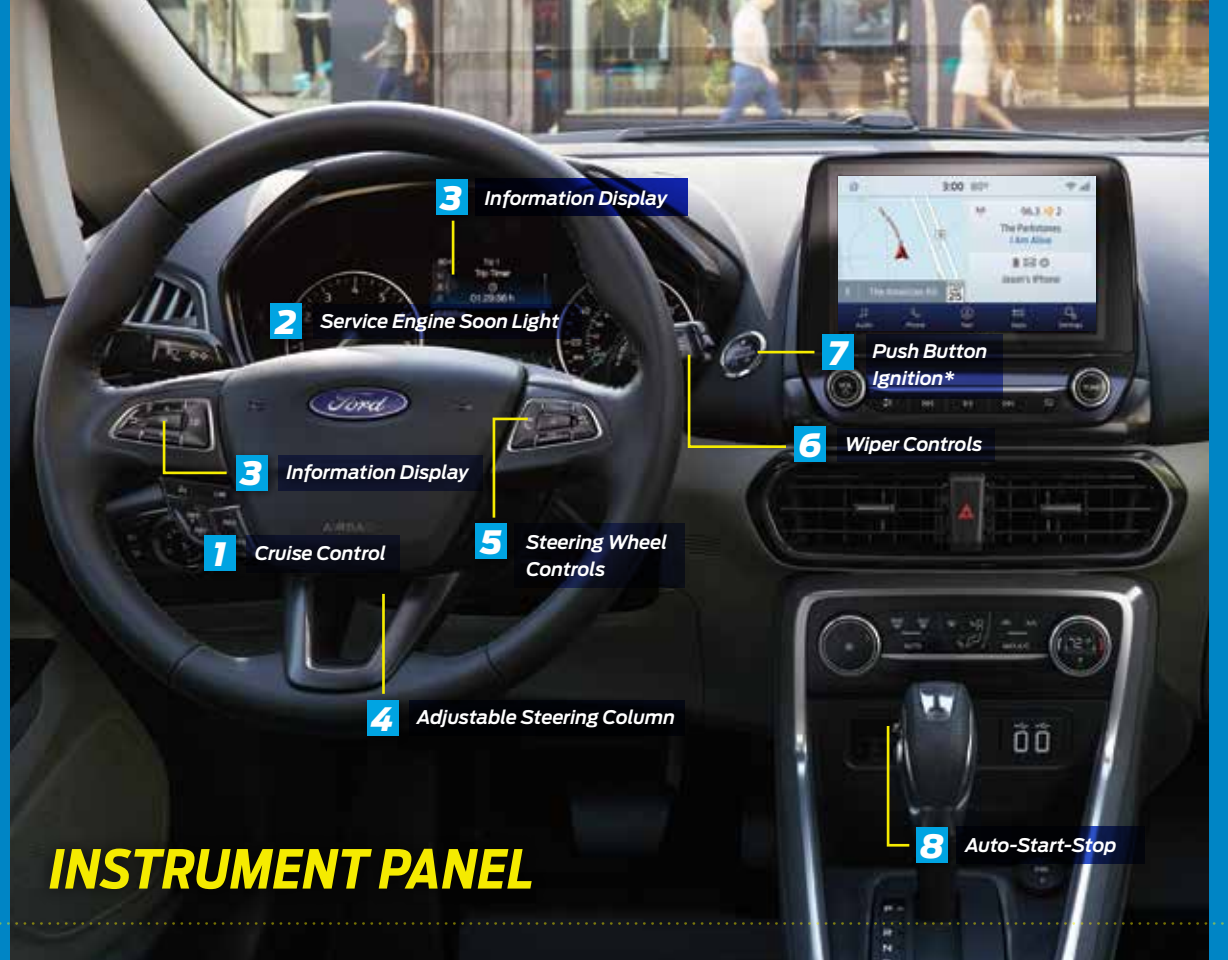

# **5** STEERING WHEEL CONTROLS

- VOL + or VOL Press to increase or to decrease volume levels.
  - Press to access the previous or next media selection.
    - Press to access voice recognition.
    - Press to access phone mode or to answer a phone call.
    - Press to end a phone call.

## **6** > WIPER CONTROLS

Use the lever to adjust the wipe intervals. Pull the lever toward you to wash the windshield.

### 7 > PUSH BUTTON IGNITION\*

Allows you to start your vehicle by pressing the **START STOP** button when fully pressing down on the brake. Press the button again to switch off the engine.

Note: Your intelligent access transmitter\* must be inside the vehicle to start the ignition.

### 8 AUTO-START-STOP

For more information about Auto-Start-Stop, please see page 18.

# **SYNC<sup>®</sup>**

SYNC is an in-vehicle communications system that works with your *Bluetooth* wireless technologyenabled phone and portable media player.

### SUPPORT

SYNC support is available at your regional Ford website.

### **DRIVING RESTRICTIONS**

For your safety, certain features are speed-dependent and restricted when your vehicle is traveling over 3 mph (5 km/h).

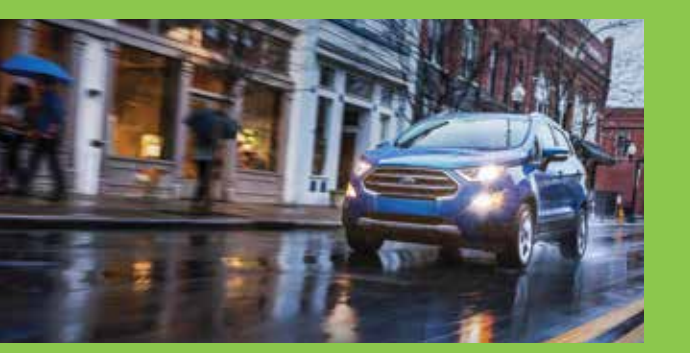

### **PAIRING YOUR PHONE WITH SYNC**

Wireless pairing of your phone with SYNC allows you to make and receive hands-free calls.

### TO PAIR YOUR PHONE FOR THE FIRST TIME

- 1. Make sure to switch on your phone's *Bluetooth* feature before starting the search. See your device's manual, if necessary.
- 2. Press the **Settings** button.
- 3. Select *Bluetooth* from the menu.
- 4. Press the OK button.
- 5. Select the option to add. This starts the pairing process.
- 6. When a message to begin pairing appears in the audio display, search for SYNC on your device.

Depending on your phone's capability and your market, the system may prompt you with questions, such as setting the current phone as the primary phone and downloading your phone book.

### **PHONE CONTROLS**

You can use the phone buttons on your steering wheel to answer, reject or end a call.

### **HELPFUL HINTS**

- When using voice commands, make sure the interior of your vehicle is as quiet as possible. Wind noise from open windows and road vibrations may prevent the system from correctly recognizing spoken commands.
- Before giving a voice command, wait for the system announcement to finish, followed by a single tone. Any command spoken before this does not register with the system.
- · Speak naturally, without long pauses between words.
- You can interrupt the system at any time while it is speaking by pressing the voice button. You can cancel a voice session by pressing and holding the voice button.

### **PHONE MENU**

Through your phone menu, you can access your call history, phone book, text messages, phone settings and system settings.

Press the **PHONE** button to enter the phone menu. Then you can scroll through the menu and select the feature you want to view.

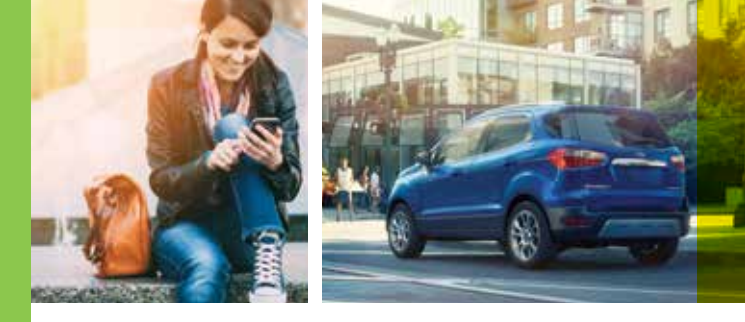

### APPS

AppLink enables voice and steering wheel control of certain smartphone apps. Once an app is running through AppLink, you can control the main features of the app through voice commands and steering wheel controls.

Note: You must pair and connect your smartphone to SYNC to access AppLink.

### **USING SYNC TO ACCESS DIGITAL MEDIA**

Using the system, you can access media from your iPod, *Bluetooth* device and most USB drives. SYNC also supports audio formats, such as MP3, WMA, WAV and ACC.

### **MEDIA SOURCES**

Press the **AUX** or **MEDIA** button to view your sources. Use the directional arrows and **OK** button to select your source. You can also use the steering wheel audio controls.

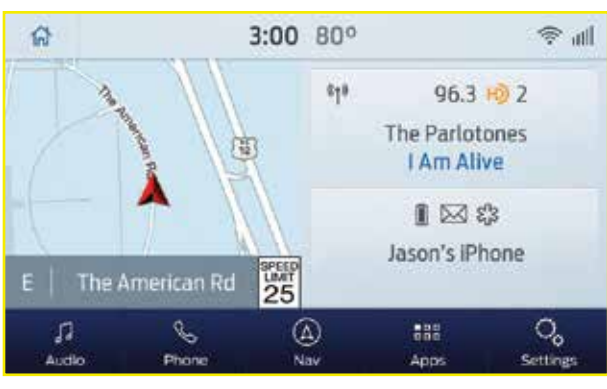

SYNC 3 allows you to interact with a variety of features using the touchscreen and voice commands. The system provides easy use of the system elements like audio, phone, mobile apps and settings.

### **USING THE TOUCHSCREEN**

Use the touchscreen to navigate the SYNC 3 features. The status bar on the top of the screen contains the home button, clock, outside temperature and status bar icons that inform you about the system. The feature bar allows you to select system features like audio and settings. For your safety, some features are speed-dependent. Their use is limited to when your vehicle speed is less than 3 mph (5 km/h).

### **UPDATING YOUR SYSTEM**

System updates are available through the local Ford website using a USB or by connecting your vehicle to a Wi-Fi network connection. With a network connection, you can have your SYNC 3 system update automatically as well. Please see the SYNC 3 chapter of your Owner's Manual for more information on updating your system.

### **USING VOICE RECOGNITION**

Using voice commands allows you to keep your hands on the wheel and focus on what is in front of you. To activate the SYNC 3 voice commands, press the voice button  $\sqrt{2}$  on the steering wheel and wait for the prompt.

- To adjust the volume of the system voice prompts, turn the volume control when a voice prompt is playing.
- To use Siri on your iOS device, press and hold the voice control button on the steering wheel.

You can find the available voice commands in the SYNC 3 chapter of your Owner's Manual or in the Commonly Used Voice Commands in this guide.

### PAIRING YOUR PHONE FOR THE FIRST TIME

Switch on *Bluetooth* on your device to begin pairing. Check the compatibility of your device on the local Ford website.

To add a phone:

- 1. Select Add a Bluetooth Device.
- 2. Follow the on-screen instructions. A prompt alerts you to search for the system on your phone.
- 3. Select your vehicle on your phone.
- 4. Confirm that the number appearing on your phone matches the number on the touchscreen.
- 5. The touchscreen indicates when the pairing is successful.
- 6. Download the phonebook from your phone when you are prompted.

To pair subsequent phones, please see the *SYNC 3* chapter in your *Owner's Manual*.

### **USING YOUR CONNECTED PHONE**

To make calls, select from your contacts, recent calls or dial the number on the phone keypad. From the phone menu, you can also adjust phone settings, change devices or mute your phone. The do not disturb mode rejects all incoming calls and switches off ring tones and alerts.

### SMARTPHONE CONNECTIVITY\*

SYNC 3 allows you to use Apple CarPlay and Android Auto to access your phone. When you use Apple CarPlay or Android Auto, you can:

- Use your phone's voice assistant.
- Send and receive messages.
- Listen to music.
- Make calls.

Apple CarPlay and Android Auto disable some SYNC 3 features. Most Apple CarPlay and Android Auto features use mobile data.

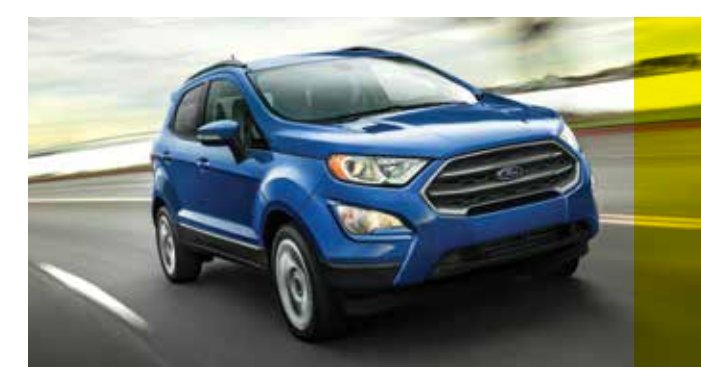

# **SYNC 3**<sup>®\*</sup> (CONTINUED)

### **AUDIO**

You can select from a variety of entertainment options, including AM/FM radio, USB, *Bluetooth* Stereo and Apps.

### PRESETS

To set a new preset, tune to the station and then press and hold one of the memory preset buttons. The audio mutes briefly while the system saves the station and then returns.

| a       |       | 3:00 800       | ÷ 0           |                |  |  |
|---------|-------|----------------|---------------|----------------|--|--|
| Sources | 978   | WDVD           | Browse        |                |  |  |
| 1234    | - 1   | The Parlotones |               | Direct Tune    |  |  |
| 88.7    | 93.1  | 96.3           | SALT          | tepres.        |  |  |
| #       | Prone | 4              | 111<br>Apps - | G.<br>Settings |  |  |

### **APPS**

The system allows you to interact with select mobile apps while keeping your eyes on the road. Voice commands, your steering wheel buttons or a quick tap on your touchscreen gives you advanced control of compatible mobile apps. You can also stream your favorite music or podcasts, share your time of arrival with friends and keep connected safely. For more information on connecting apps to your system, please see the SYNC 3 chapter of your Owner's Manual.

### **SETTINGS**

Under the **Settings** menu, you can access and adjust the settings for many of the system features. Once you select a tile, press the **S** to view an explanation of the feature or setting.

### NAVIGATION

You can set your destination using the text entry or map screen. Using text entry, you can search by entering all or part of the destination, such as the Address, Intersection or City. Using the map screen, you can select a location on the map, then select **Start** to begin the route guidance.

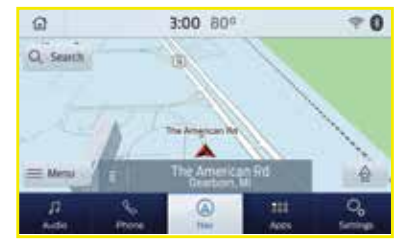

You can adjust the map to display in two-dimensional or three-dimensional mode. You can also zoom in or out on the map by using a pinching gesture. During route guidance, you will see a turn indicator, points of interest on the map, your current road and an option to mute of the guidance prompts. You can press the button in the top lefthand corner of the main map to display estimated time of arrival, remaining travel time or distance to destination.

# CONVENIENCE

### INTELLIGENT ACCESS\*

You can unlock and lock the vehicle without taking the key out of your pocket or bag when your intelligent access key is within 5 feet (1 meter) of your vehicle.

To unlock, touch the unlock sensor on the back of the door handle for a brief period and then pull on the door handle, being careful to not touch the lock sensor at the same time or pull the door handle too quickly.

To lock, touch the door handle lock sensor on the door for approximately one second, being careful to not touch the unlock sensor on the back of the door handle at the same time.

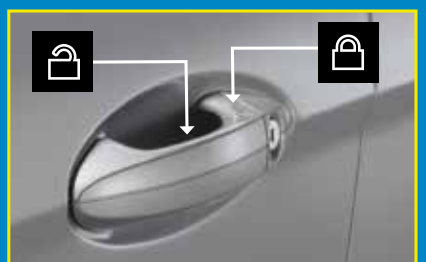

### REMOTE ENTRY ICONS

- Press 
   <sup>(a)</sup> once to lock all of the doors.
   Press it again within a few seconds to
   confirm all doors are locked.
- Press 🗂 once to unlock all of the doors.
- Press (約) to switch on the panic alarm. To switch the panic alarm off, press (約) again or switch on the ignition.
- Car finder: Press 
   <sup>(1)</sup>
   twice within a few seconds to locate your vehicle. The horn sounds and the direction indicators flash.

### **OPENING THE TAILGATE\***

The vehicle must be unlocked or an intelligent access key must be within 3.3 feet (1 meter) to open the tailgate. Press the release button located on the tailgate right-hand tail lamp.

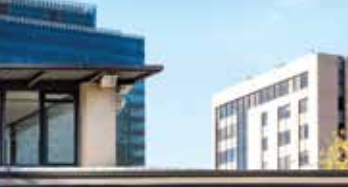

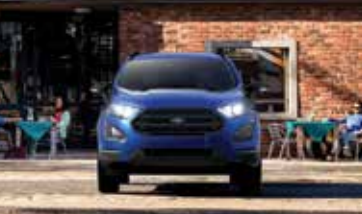

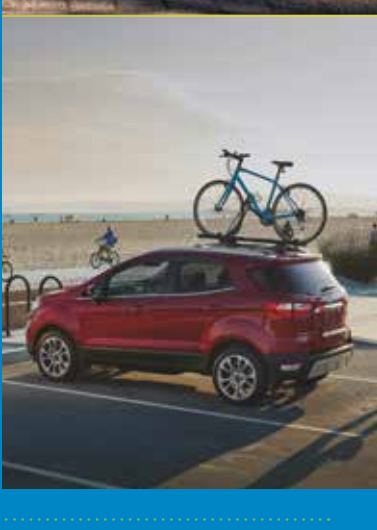

# **CONVENIENCE** (CONTINUED)

### MOONROOF AND SUNSCREEN\*

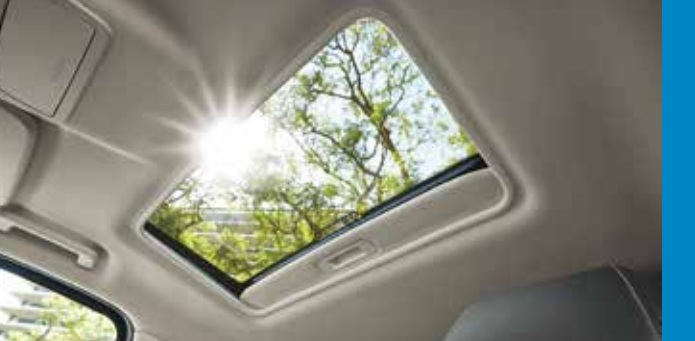

The moonroof controls are on the overhead console and have a one-touch open and close feature. To stop its movement during one-touch operation, press the control a second time.

Press and release the rear of the control to open the moonroof.

Press and release the front of the control to close the moonroof.

With the moonroof closed, press and release the front of the switch to vent the moonroof.

The sunscreen can be manually opened or closed when the glass panel is closed.

### **TILTING FRONT SEAT HEAD RESTRAINTS\***

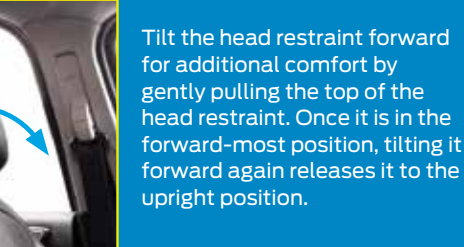

### SELECTSHIFT™ AUTOMATIC TRANSMISSION

With SelectShift automatic transmission, you can use the gear shift to change gears without a clutch.

Push the (+) button on the gearshift lever to activate SelectShift.

To change gears:

- Push the toggle switch (+) to upshift.
- Push the toggle switch (–) to downshift.

For more information and system operation, please see the *Transmission* chapter of your *Owner's Manual*.

# **FUNCTION**

### **REAR PARKING AID\***

This system sounds audible warning tones if there is an obstacle near the vehicle's rear bumper. The rear parking aid sensors automatically turn on when you shift into reverse (R). As the vehicle moves closer to the obstacle, the rate of the warning tone increases in frequency.

The coverage area is up to 6 feet (1.8 meters) from the rear bumper. There is decreased coverage at the outer corners of the bumper.

Note: Visibility aids do not replace the need to watch where the vehicle is moving. Refer to your Owner's Manual for safety information, more details and limitations.

### **REAR VIEW CAMERA**

The Rear View Camera system provides a video image of the area behind the vehicle. The image appears when the transmission is in reverse (R) and uses a variety of guidelines to alert you of your proximity to objects. For more information about the Rear View Camera, please see the *Parking Aids* chapter of your *Owner's Manual*.

Note: If mud, water or debris obstructs the camera's view, clean the lens with a soft, lint-free cloth and non-abrasive cleaner.

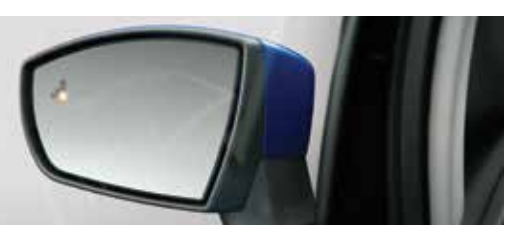

### BLIND SPOT INFORMATION SYSTEM (BLIS®) AND CROSS TRAFFIC ALERT\*

BLIS uses radar sensors to help you determine if a vehicle may be in your blind spot zone. Cross traffic alert warns you of vehicles approaching from the sides when the transmission is in reverse (R). Both systems turn on an indicator light in the exterior mirror on the side of the vehicle from which the approaching vehicle is coming. Cross traffic alert also sounds tones and displays messages to warn you from which direction vehicles are approaching.

Note: Visibility aids do not replace the need to watch where the vehicle is moving.

Refer to the *Owner's Manual* for safety information, more details and system limitations.

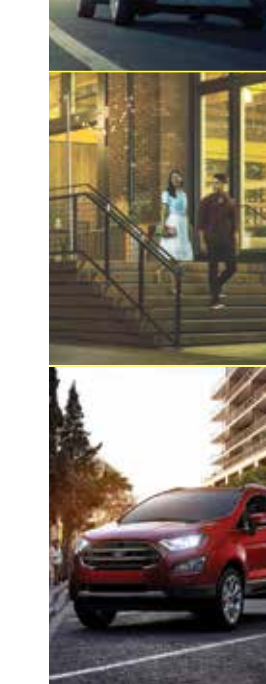

# FUNCTION (CONTINUED)

### **WIPER OPERATION**

Adjust the wiper lever and its controls to operate the front and rear wipers.

- Single wipe: Pull the lever down.
- Intermittent wipe: Raise the lever upward to position 1 and then rotate the control:
  - Upward for short wipe intervals.
  - Downward for long wipe intervals.
- Normal wipe: Raise the lever upward to position 2.
- **High-speed wipe:** Raise the lever to position 3, its highest position.

### Speed Dependent Wipers

When your vehicle speed increases, the interval between wipes decreases.

### WASHING THE WINDSHIELD

To operate the windshield washer, pull the wiper lever toward you.

### **AUTOWIPERS\***

The wipers operate when the system detects moisture on the windshield and adjusts the wiper speed automatically. Use the rotary control to adjust the sensitivity of the rain sensor.

- Low sensitivity: The wipers automatically operate when the sensor detects a large amount of moisture on the windshield.
- High sensitivity: The wipers automatically operate when the sensor detects a small amount of moisture on the windshield.

Note: Keep the outside of the windshield clean. Dirt, bugs and excessive road debris can prevent it from detecting rain.

### To Reduce Smearing, We Recommend the Following:

- · Lower the sensitivity of the autowipers.
- Switch the autowipers off.

Note: Make sure you switch off the windshield wipers before entering a car wash.

### **REAR WINDOW WIPER AND WASHER**

To operate the wiper, press the rocker switch on the end of the lever to change between off, intermittent and continuous wipe.

When you switch on the front wipers and move the gearshift lever to reverse (R), the rear wiper automatically turns on.

To use the rear washer, push the wiper lever away from you. When you release the lever, the rear wiper operates for a short time.

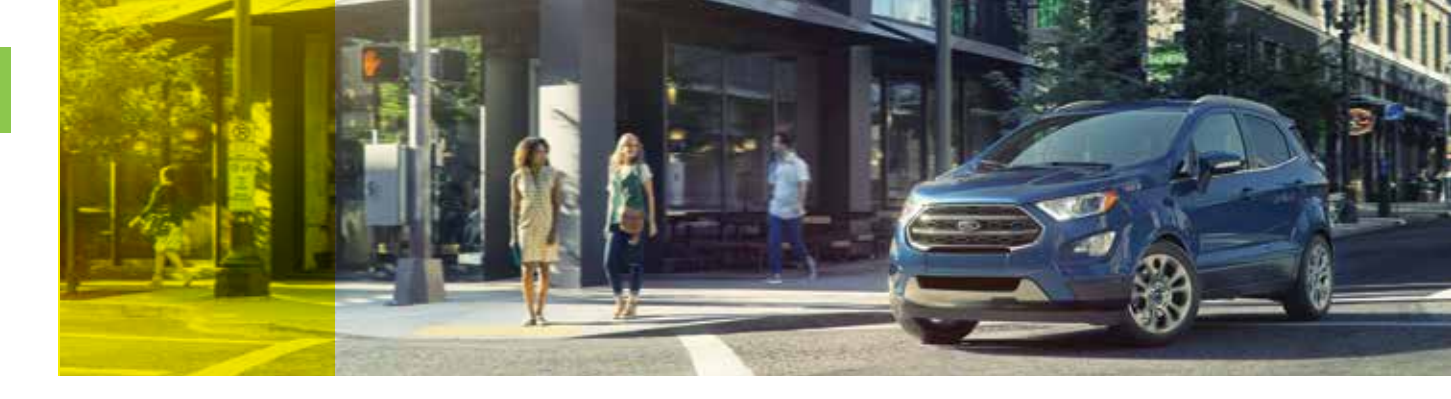

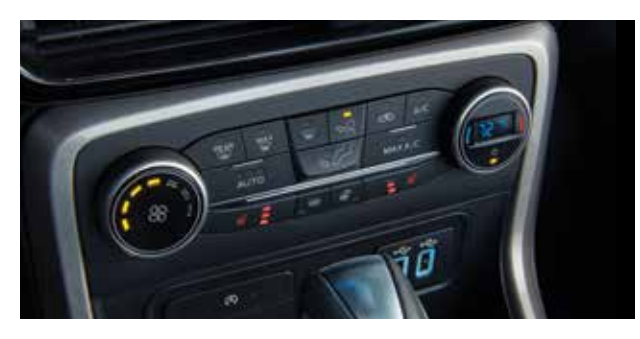

### **HEATED SEATS\***

Press the heated seat symbol to cycle through the various heat settings and off. Warmer settings are indicated by more indicator lights.

### **HEATED STEERING WHEEL\***

Press the heated steering wheel button under the climate controls to switch the heated steering wheel on and off.

### WINDSHIELD WIPER DE-ICER\*

When you switch the heated rear window on, the windshield wiper de-icer automatically turns on.

# **FUNCTION** (CONTINUED)

### **110 VOLT AC POWER POINT\***

The power outlet is on the rear of the center console. You can use it to power electrical devices that require up to 150 watts.

### LUGGAGE ANCHOR POINTS

There are 4 luggage anchor points in the load floor of the rear of your vehicle.

### **ROOF LUGGAGE CROSSBARS\***

Your vehicle may be equipped with factory-installed crossbars. Ford Genuine Accessory crossbars, designed specifically for your vehicle, are also recommended for use with your roof rack system.

You can use the crossbars on the top of your vehicle to carry additional cargo and you can adjust them to fit your needs. See the *Load Carrying* chapter of your *Owner's Manual* for details.

Note: Always make sure your load is securely fastened. Check the tightness of the load before driving and at each fuel stop.

### **MYKEY**®\*

MyKey allows you to program certain driving restrictions in order to promote good driving habits. For complete information, refer to the *MyKey* chapter in your *Owner's Manual*.

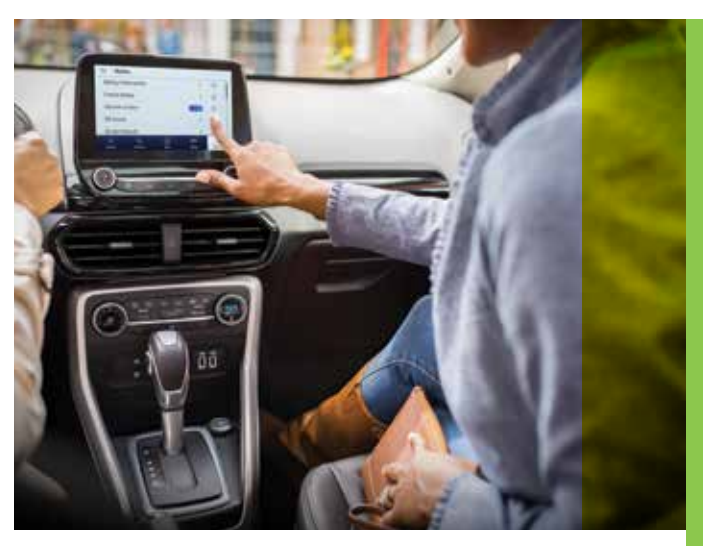

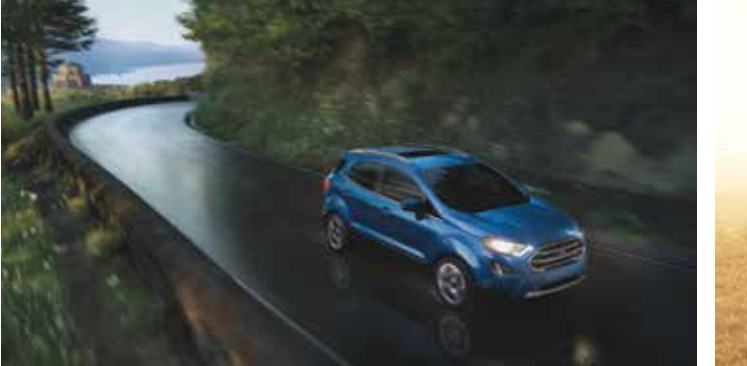

### POWER POINT

Run the engine for full capacity use of the 12 volt power point. To prevent the battery from being discharged, do not use the power point for longer than necessary when the engine is not running. It is strongly recommended that you always disconnect the accessories from the power point when leaving your vehicle. Power points are on the front of the center console and next to the rear seat on the right-hand side.

### FRONT FOG LAMPS\*

You can switch on the front fog lamps by pressing the  $\sharp 0$  button on the lighting control.

Note: Only use fog lamps during reduced visibility, for example heavy fog, snow or heavy rain.

### **GLASSES HOLDER**\*

To prevent your glasses from falling out, place them in the glasses holder (in the headliner console) with the lenses facing downward. If they are not placed this way, they may fall out when the glasses holder is opened.

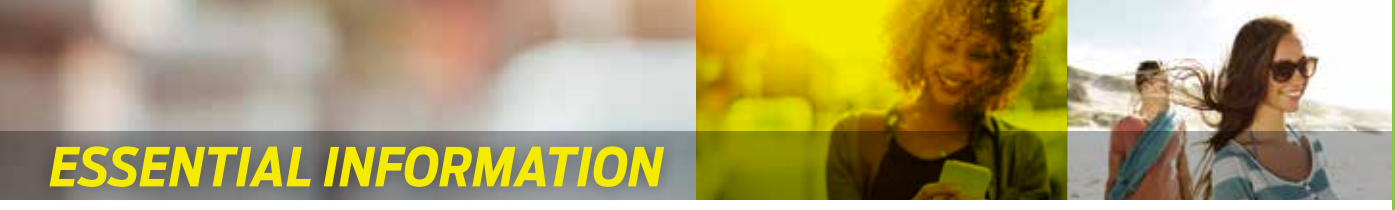

### FUEL TANK CAPACITY AND FUEL INFO

Your vehicle has a 13.6 gallon (51.6 liter) fuel tank capacity. We recommend regular unleaded gasoline with a pump (R+M)/2octane rating of 87. To provide improved performance, we recommend premium fuel for severe duty usage, such as trailer towing. Use only UNLEADED fuel or UNLEADED fuel blended with a maximum of 15% ethanol and a minimum octane rating of 87. Do not use any other fuel because it could damage or impair the emission control system.

### REFUELING

When refueling your vehicle:

1. Make sure the ignition is switched off.

- 2. Fully open the fuel door.
- 3. Insert the fuel filler nozzle into the fuel system up to the first notch, and leave the nozzle inserted and resting against the fuel tank filler pipe until you are done pumping.
- 4. Make sure you keep the fuel pump nozzle in a level position when refueling or it may impact the flow of the fuel. Improper positioning can also cause the fuel pump to shut off before the fuel tank is full.
- 5. When you finish refueling, slowly raise and remove the fuel pump nozzle. Fully close the fuel door.

If you are refilling your tank from a fuel container, make sure you use the fuel filler funnel included with your vehicle. Using an aftermarket funnel may not work with the capless system and could cause damage to your vehicle. For more information and for your fuel filler funnel location, please see the *Fuel and* Refueling chapter of your Owner's Manual.

### AUTO-START-STOP

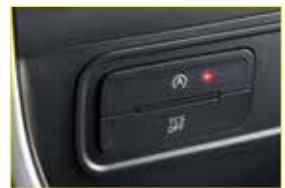

The system helps reduce fuel consumption by automatically stopping and restarting the engine when your vehicle has stopped. The engine restarts automatically when you release the brake pedal.

You can switch the system off by pressing the Auto-Start-Stop button located on the center console. The button illuminates. This only deactivates the system for the current ignition cycle. Press the button again to restore Auto-Start-Stop function. The system automatically enables every time you start your vehicle if all of the necessary conditions are met.

Please see the Unique Driving Characteristics chapter of your Owner's Manual for more information.

### TIRE SEALANT AND INFLATOR KIT

Your vehicle may not have a spare wheel and tire. In these cases, it will be supplied with a temporary mobility kit which will only repair one damaged tire. The kit is located beneath the carpeted load floor in the rear of your vehicle. For complete information on using the tire sealant and inflator kit, refer to the Wheels and Tires chapter of your Owner's Manual.

### TIRE PRESSURE MONITORING SYSTEM

The tire pressure monitoring system allows you to view the tire pressure readings through the information display. When one or more of your tires are under-inflated, your vehicle turns on the low tire pressure warning light (!) in the instrument cluster. If this happens, stop and check your tires as soon as possible. Inflate them to the proper pressure. Refer to the Wheels and Tires chapter of your Owner's Manual for more information.

### **REAR WINDOW BUFFETING**

You may hear a pulsing noise when just one of the windows is open. Lower the opposite window slightly to reduce this noise.

### TOWING YOUR ECOSPORT

Towing your vehicle behind an RV or any other vehicle may be limited. Refer to the Towing the Vehicle on Four Wheels section in the Towing chapter of your Owner's Manual.

# ROADSIDE ASSISTANCE

Your new Ford vehicle comes with the assurance and support of 24-hour emergency roadside assistance.

To receive roadside assistance in the United States. call 1-800-241-3673 In Canada, call 1-800-665-2006.

### WARRANTY INFORMATION:

Your vehicle comes with a New Vehicle Limited Warranty. The express warranties of the New Vehicle Limited Warranty are in substitution for and exclude all other liabilities of any kind whether arising under statute, in tort, by implication of law or otherwise including, to the full extent as may be allowed by law, liability for any other representations respecting the vehicle, statutory warranties or implied warranties or conditions as to its merchantability or fitness.

Download a FREE electronic copy or order one FREE printed copy of the most up-to-date Warranty Guide by visiting the Owner Manuals section of **owner.ford.com**. (United States)

For Canada, visit ford.ca/warranty.

For Limo/Livery/Hearse vehicles: View and download your Warranty Guide by visiting the Warranty Information section of the Fleet website. **fleet.ford.com/limo**. (United States only)

Ford Motor Company gives you peace of mind with the complimentary Roadside Assistance Program, Services are available from the warranty start date and last for 5 years or 60,000 miles (100,000 km), whichever occurs first.

Roadside Assistance is honored throughout the 50 states. Puerto Rico and Canada.

Towing services are available to any gualified Ford or Lincoln dealer within the distance limits stated in your Owner's Manual.

If you're out of warranty coverage but need Roadside Assistance, vou can still access the service you need by paying a one-time fee.

For additional information please visit:

### US:

https://owner.ford.com/service/ roadside-assistance.html

#### Canada:

https://www.ford.ca/owners/ packages/roadside-assistance

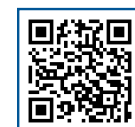

The Sykes4Ford Roadside App (Canada only) is available via the Apple App Store® or Google Plav™

### U.S. ROADSIDE ASSISTANCE

### 1-800-241-3673 24 hours a day, 7 days a week

- Towing
- Battery Jump-Start
- Fuel Deliverv
- Lock-out Assistance

Other Roadside Services

- Flat Tire Change
- Winch Out

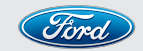

### CANADA ROADSIDE ASSISTANCE 1-800-665-2006 or download the Sykes4Ford App

- Towing
- Battery Boosting
- Fuel Deliverv
- Lock-out Assistance
- Flat Tire Service
- Winch Out
- Other Roadside Services

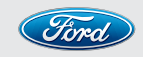

For future quick reference, enter your vehicle information on the back of your Roadside Assistance Card and place it in your wallet.